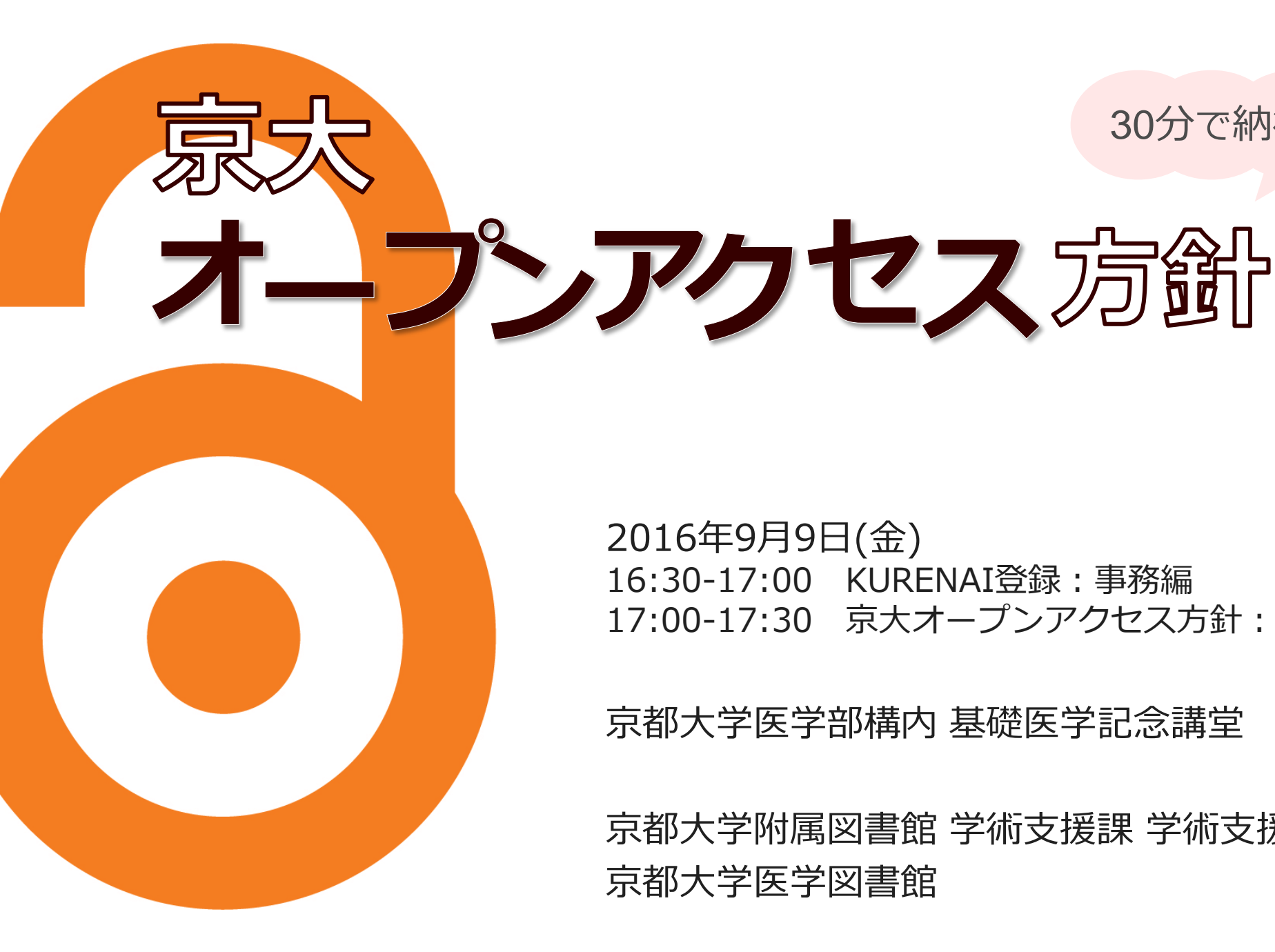

2016年9月9日(金) 16:30-17:00 KURENAI登録:事務編 17:00-17:30 京大オープンアクセス方針: Q&A編

30分で納得!

京都大学医学部構内 基礎医学記念講堂

京都大学附属図書館 学術支援課 学術支援掛 京都大学医学図書館

ポイント

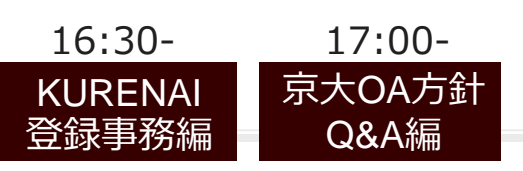

 $\overline{}$ 

 $\checkmark$ 

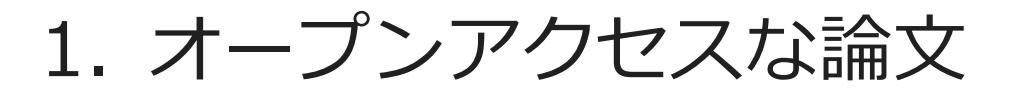

- 2. KURENAIに論文を登録するメリット 「京都大学オープンアクセス方針」とは
- 3. KURENAIに論文を登録する方法
- 4. リポジトリ登録システムの便利な機能
- 5. よくある質問 会場質疑応答

 $\overline{}$ 

1.1. 論文公開の種類: オープンアクセス(OA)の観点から

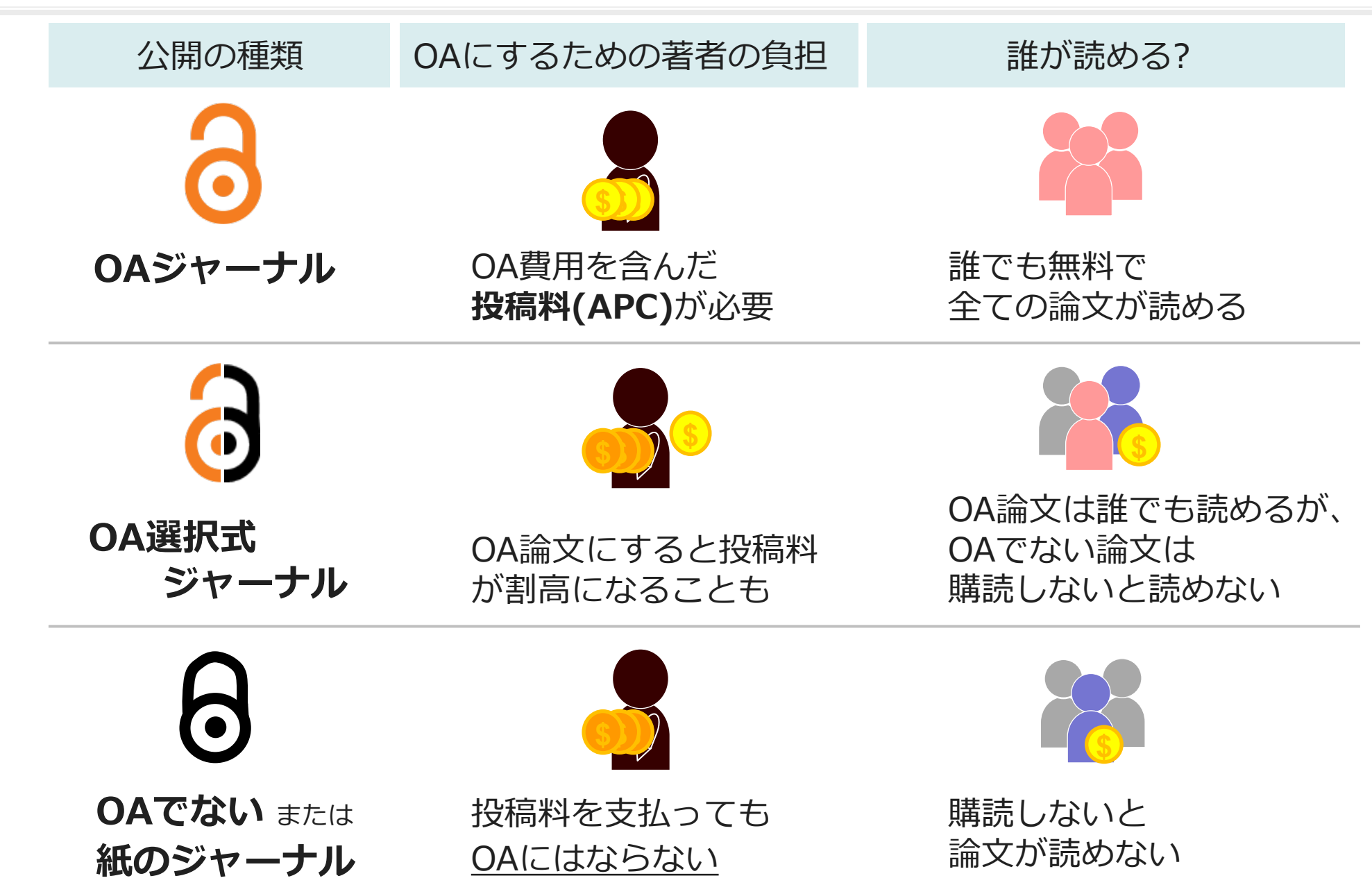

## 1.2. オープンアクセスジャーナルに投稿された論文(例1)

### 例:「DNAで「またいとこ」がわかる:新しい血縁判定法の開発」の原著論文をPubMedで調べたところ。 (京大PubMed専用URL <u>http://www.ncbi.nlm.nih.gov/pubmed?otool=ijpktolib</u>から)

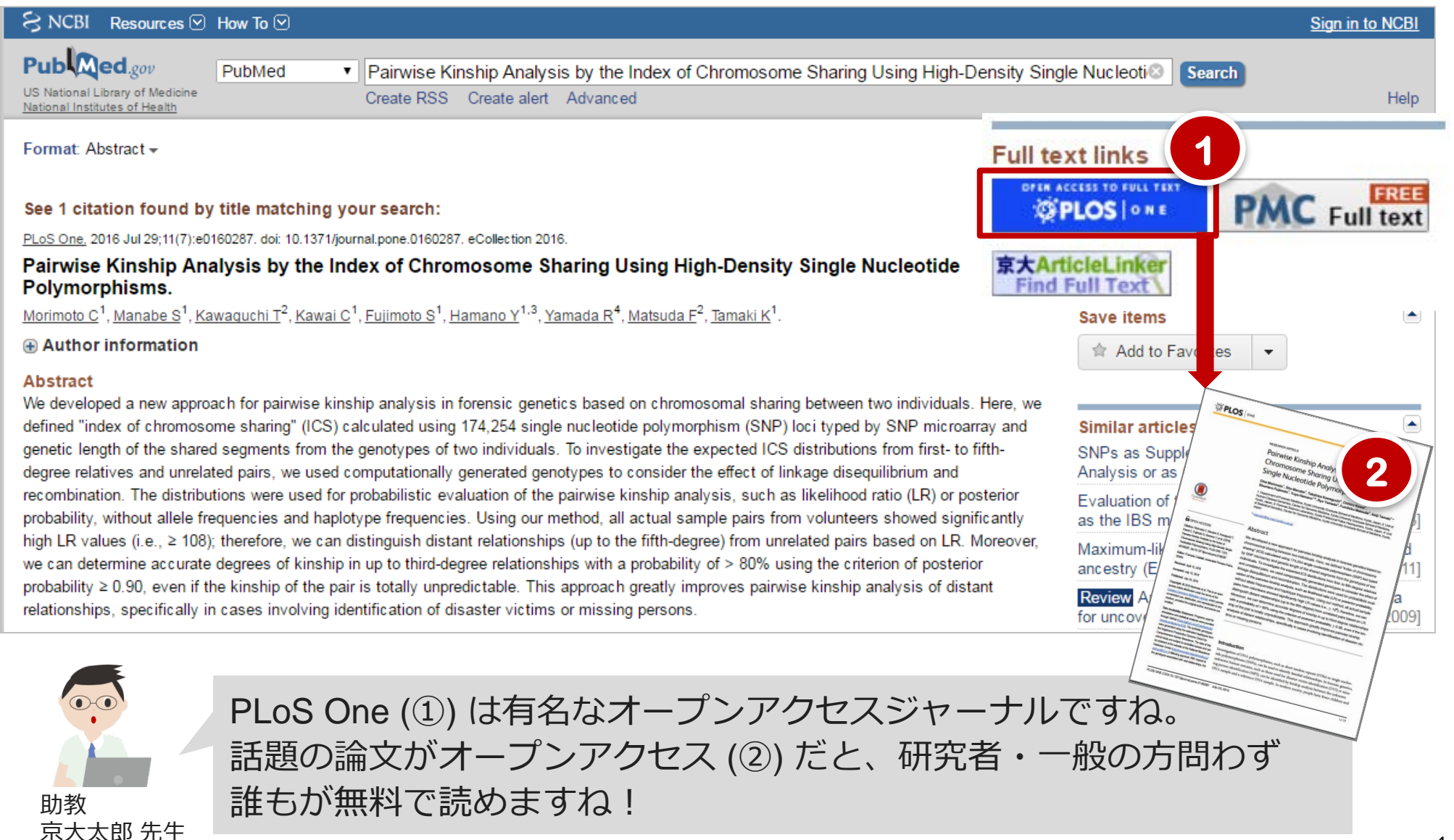

## 1.3. オープンアクセス選択式ジャーナルに投稿された論文(例2)

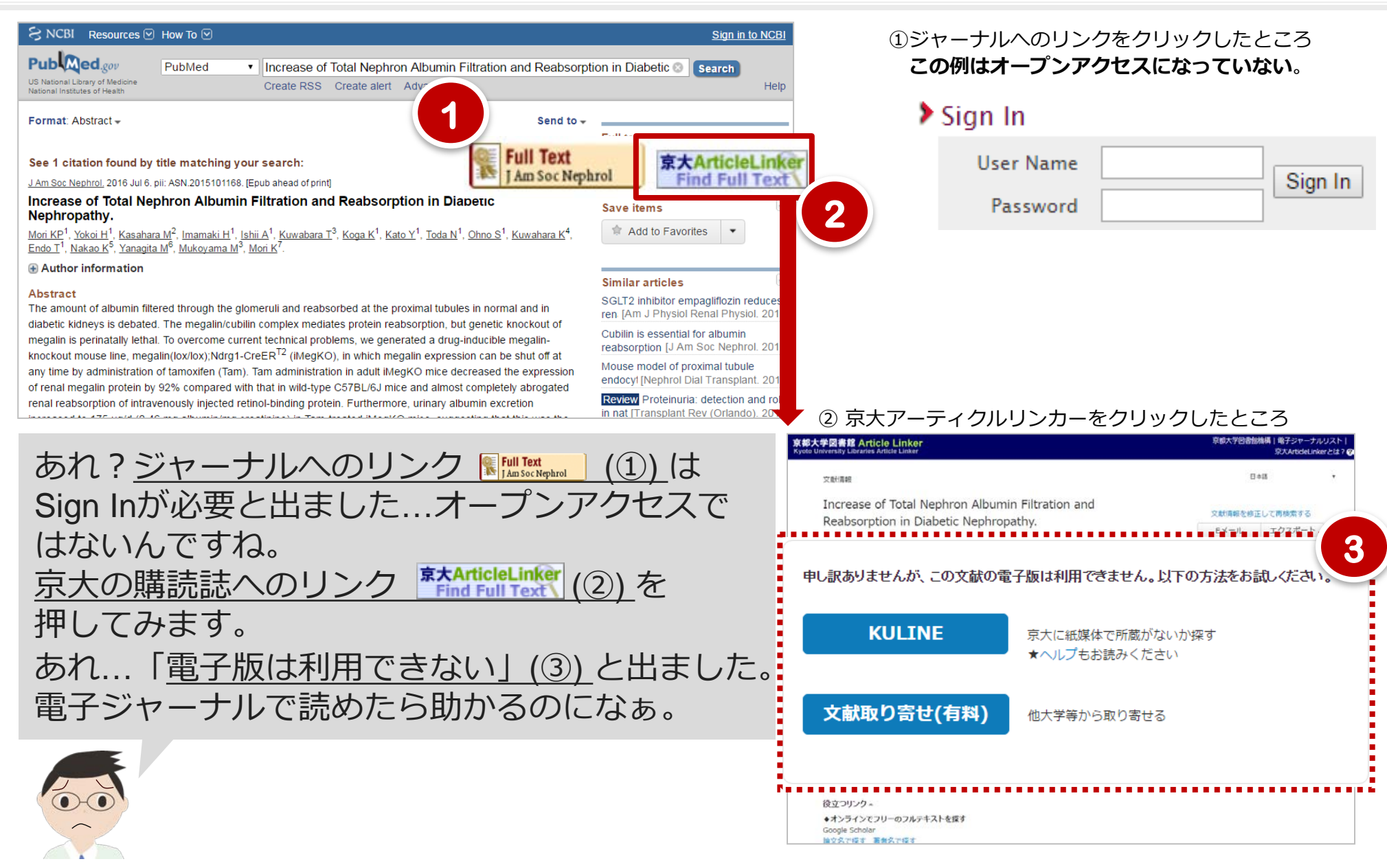

### 1.4. 京大の研究成果論文ならKURENAIで読めます(例2の場合)

#### 京大アーティクルリンカー画面下部 > 役立つリンク ◆オンラインでフリーのフルテキストを探す > Google Scholar

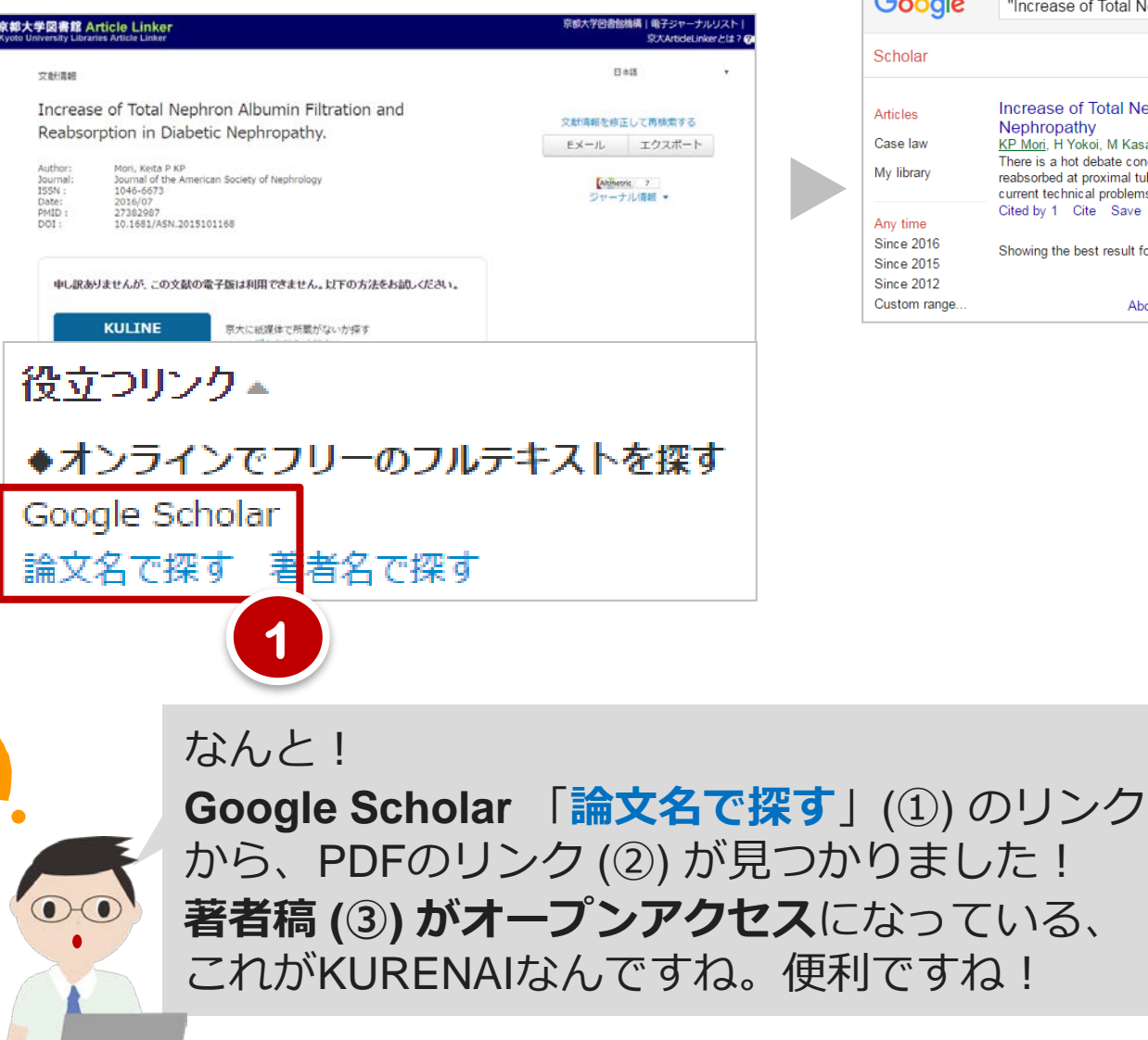

#### Google Scholarの画面に移り、論文名での検索結果が表示される Google "Increase of Total Nephron Albumin Filtration and Reabsorption in Diabetic N -/ My Citations Increase of Total Nephron Albumin Filtration and Re KP Mori, H Yokoi, M Kasahara, H Imamaki, A Ishii... - 2016 - repos [PDF] kyoto-u.ac.jp There is a hot debate concerning actual amount of albumin filtered t reabsorbed at proximal tubules in normal kidneys and diabetic cond current technical problems, we generated a drug-inducible megalin Cited by 1 Cite Save More Showing the best result for this search. See all results About Google Scholar Privacy Terms Provide feedback

[PDF] kyoto-u.ac.jpをクリックしたところ この例では**著者稿のPDFがKURENAI登録され、 オープンアクセス**になっている。

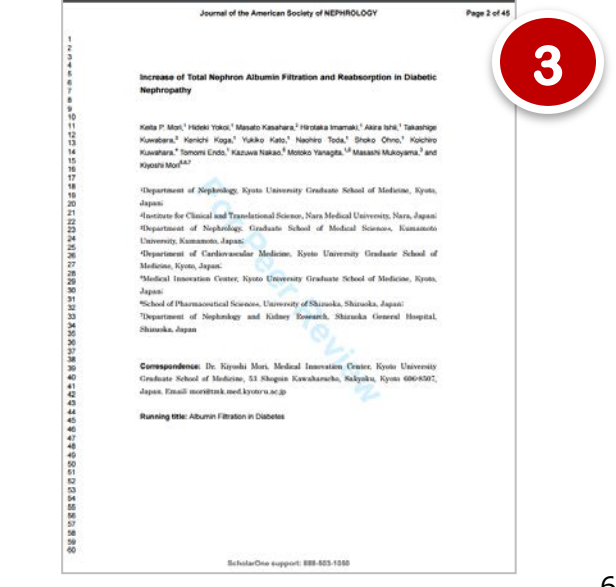

2.1. 論文をKURENAIに登録するメリット

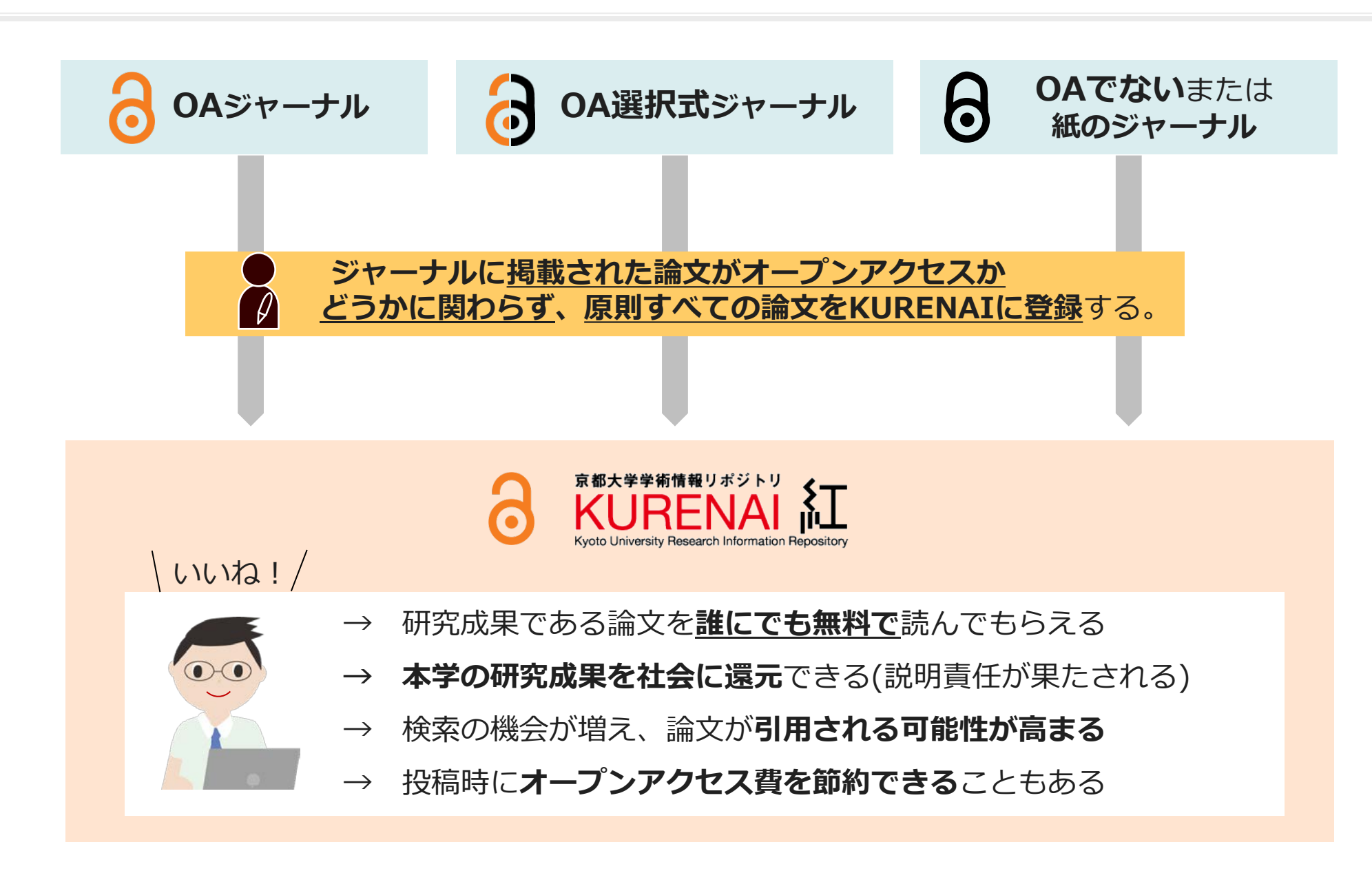

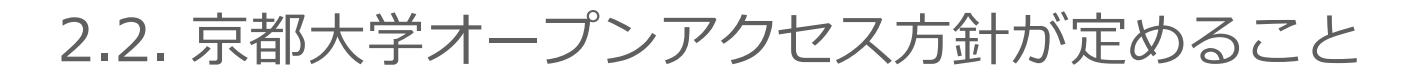

研究成果を

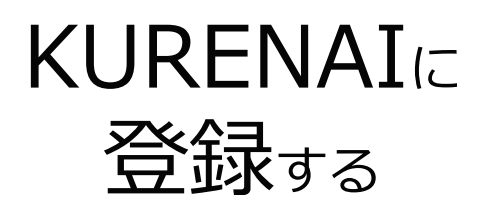

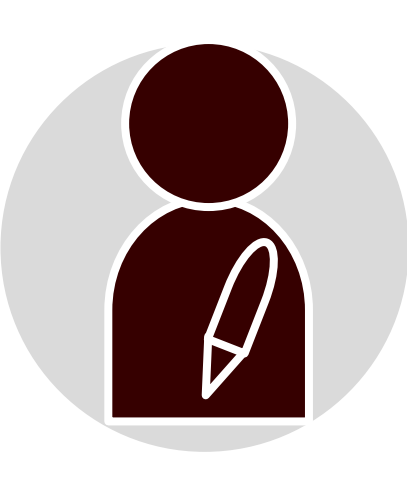

常勤の

- ・教授
- ・准教授
- ・講師
- ・助教(有期/無期問わず)

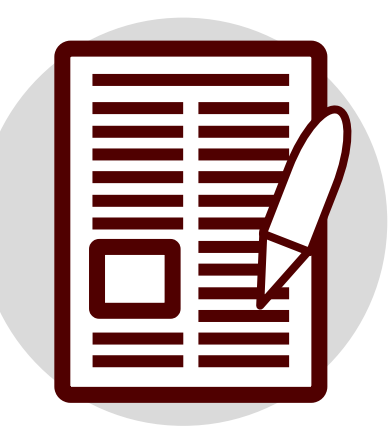

- <u>学術雑誌</u>に 掲載された<u>論文</u>
- <u>2015年4月28日</u>
   <u>以降</u>に出版されたもの (それ以前のものは登録任意)

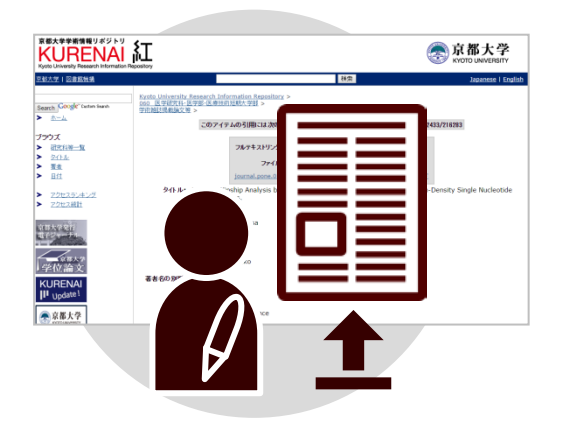

- <u>専用登録システム</u>で 論文ファイルを登録申請。
- 登録が可能な版や公開可能時期 などは附属図書館で調査の上、 論文を公開。

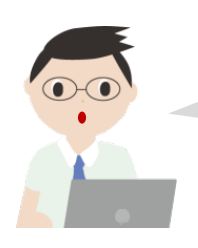

教員が対象ということは、私もですね。オープンアクセスジャーナルに 投稿することを義務付けるものではないんですね。

### KURENAIに登録できるコンテンツと対象者

|                     | 常勤                  | 非常勤              | 非常勤常勤      |            |            | 学生         |   |  |
|---------------------|---------------------|------------------|------------|------------|------------|------------|---|--|
|                     | 教員:<br>教授 准教授 講師 助教 | 教員<br>(含:医員・研修医) | 職員         | 職員         | 学位<br>申請者  | 院生<br>以上   |   |  |
| 学術雑誌<br>掲載論文        | •                   | 0                | $\bigcirc$ | $\bigcirc$ | $\bigcirc$ | $\bigcirc$ | * |  |
| 図書、紀要論文、<br>科研費報告書等 | 0                   | 0                | $\bigcirc$ | 0          | $\bigcirc$ | $\bigcirc$ | * |  |
| 学位論文                | 義務化以前に本学で学位を        | 取得された場合まで        | ずご連絡、      | ください。      | •          |            | * |  |

|            | 義務                                            | コンテンツ                                                                  | 登録方法                          |
|------------|-----------------------------------------------|------------------------------------------------------------------------|-------------------------------|
| •          | <u>京大オープンアクセス</u><br><u>方針</u> により <u>義務化</u> | 2015(平27)年4月28日 <u>以降</u> の <b>学術雑誌掲載論文</b><br>(それ以前の論文・その他の研究成果は登録任意) | <u>リポジトリ登録システム</u><br>で登録申請   |
| •          | <u>学位規則</u><br>により <u>義務化</u>                 | 2013(平25)年4月1日 <u>以降</u> の <b>学位論文</b><br>(それ以前は登録任意)                  | 各研究科担当掛の<br>指示に従って提出          |
| $\bigcirc$ | 登録を推奨                                         | 本学における教育・研究活動によって生み出された<br>学術成果・知的生産物(論文、図書、学会発表資料、<br>科研費報告書等)        | <u>登録申請書</u> (メール)により<br>登録申請 |
| *          | 京都大学構成員以外は登録<br>過去に京都大学構成員だ<br>することは可能。       | 録できない。<br>った方が、当時、作成に関与したコンテンツを登録                                      | <u>登録申請書</u> (メール)により<br>登録申請 |

3.1. 論文をKURENAIに登録してみよう (リポジトリ登録システムを使う)

### それでは私も、さっそく論文をKURENAIに登録してみます! オンラインで簡単に登録できるシステムがあるんですね。

http://repository.kulib.kyoto-u.ac.jp/

肋教

京大太郎 先生

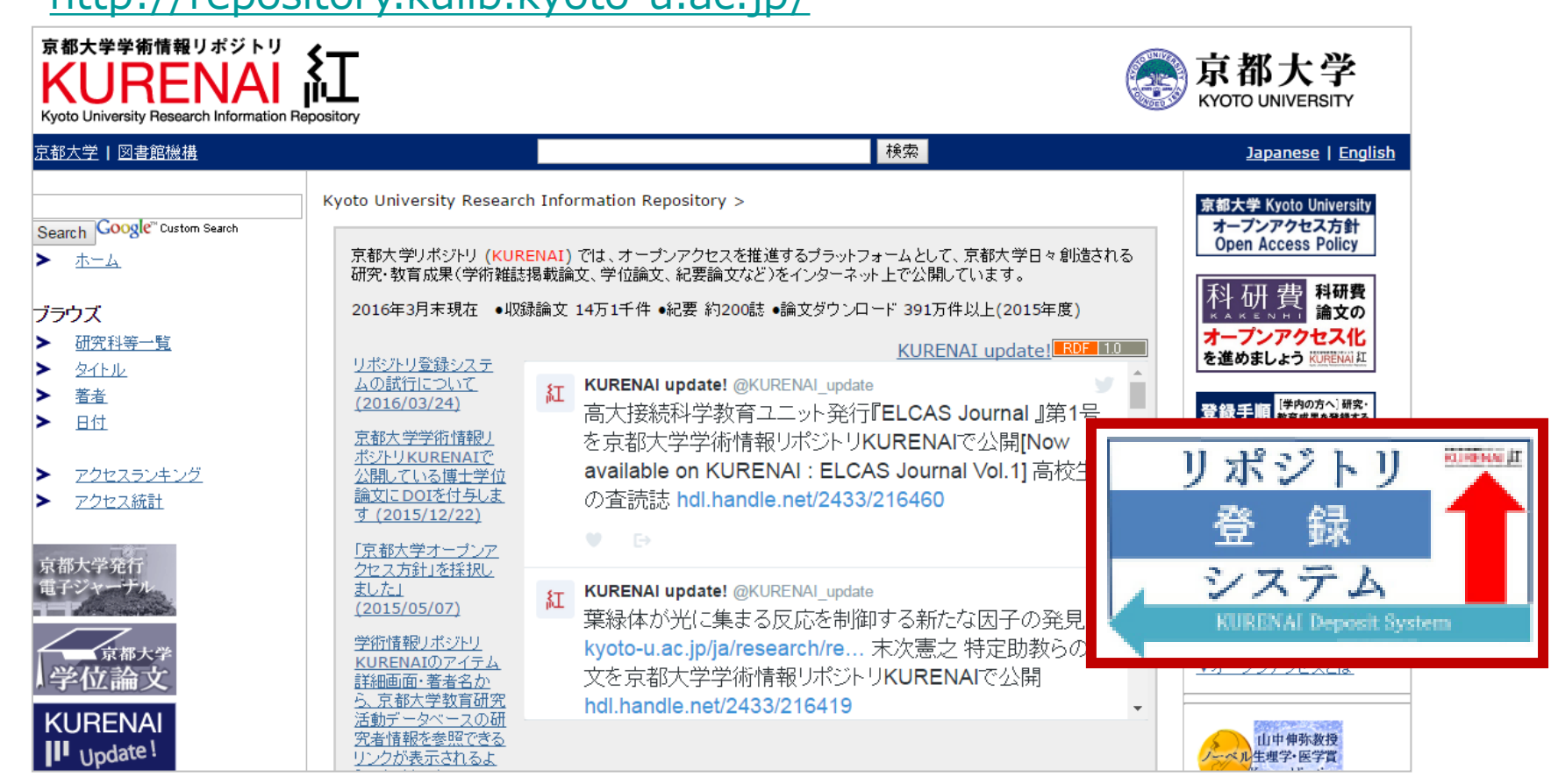

### 3.2. リポジトリ登録システムにログインしよう

## 利用できる方 = 常勤教員の方のみ

- 用意するもの: 教職員アカウントSPS-ID (例: taro123kyodai)
  - ✓ 代行登録者の設定については<u>p.23</u>
  - ✓ 非常勤教員、職員、学生の方はご利用いただけませんので、 KURENAI登録は「登録申請書」(メール)で行ってください。
     登録手順: <u>http://www.kulib.kyoto-u.ac.jp/content0/13090</u>

### リポジトリ登録システムへのアクセス方法

https://openaccess.kulib.kyoto-u.ac.jp/researcher/

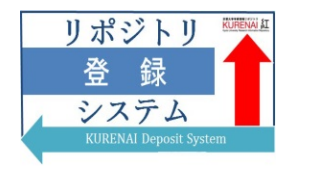

| 京都大学統合認証システム          |
|-----------------------|
|                       |
| taro123kyodai         |
| -                     |
|                       |
|                       |
| □ ログイブで記憶しません。        |
| 日サービスへの周田法信问息を再確認します。 |
| ログイン                  |
|                       |
| ▶ パスワードをお忘れの方はこちら     |
| →お困りの方はこちら            |
| 六                     |

| 表示され                               | たい提会もあり                       | ≠オ       |
|------------------------------------|-------------------------------|----------|
| 1X/NC/L                            |                               | 9 A      |
| かいのアクセスしようとしているフート                 |                               |          |
| penaccess kulb kyoto-u ac jp       |                               |          |
| サービスに送信される情報                       |                               |          |
| uid                                | 京大 太郎                         | 8        |
| commonName                         | taro kyodai                   | 8        |
| email                              | taro.kyodai.1a@kyoto-u.ac.jp  | 2        |
| JaDisplayName                      | 京大 太郎                         | 2        |
| jaOrganizationalUnit               | 医学研究科                         | 2        |
| jaPhoneticName                     | キョウダイ タロウ                     | 2        |
| eduPersonPrincipalName             | taro.kyodai.1a@kyoto-u.ac.jp  | ×        |
| 統行すると上記の情報はこのサー<br>を送信することに同意しますか? | ビスに送信されます。このサービスにアクセスするたびに、あり | のここ例する情報 |
| 同意方法の選択                            |                               |          |
| ③このサービスに送信する情報が                    | 変わった場合は、再度チェックします。・           |          |
| ◎ 今後はチェックしません。 💽                   |                               |          |
| この設定はログインページのチェッ                   | ウボックスでいつでも取り消すことができます。        |          |

3.3. リポジトリ登録システム トップ画面

| リポジトリ登                   | 録システム <b>(KURE</b> I     | NAI Deposit System)                                                           |                                                                |                                                    | り 代理入力者            | 行登録·肖除(Allow others        | to manage your da | ata.) Log        | out ?   |
|--------------------------|--------------------------|-------------------------------------------------------------------------------|----------------------------------------------------------------|----------------------------------------------------|--------------------|----------------------------|-------------------|------------------|---------|
| 新規登録(ne                  | w) -                     | - 覧にない論文は「新                                                                   | 新規登録                                                           | - 本シス                                              | 、テムのみ              | り から手入                     | 力で登録              | できまで             | す       |
| 未登録 - Ur                 | nregistered              |                                                                               |                                                                |                                                    |                    |                            |                   |                  |         |
| 依頼日時<br>Request          | DOI<br>DOI               | タイトル<br>Title                                                                 | ジャーナル名<br>Journal                                              |                                                    | 出版社<br>Publisher   | 著者<br>Author               | t)<br>S           | रिष्ट<br>tatus   |         |
|                          | 10.1241/johokanri.58.8.  | 研究資金獲得支援における情報の収集・提供・<br>分析                                                   | 情報管理                                                           |                                                    |                    | 京大 太郎,京大 花子                | 処                 | 班里中(In progress) | 申請 (App |
|                          |                          | Test Data With Subscript H <sub>2</sub> 0 a<br>nd Superscript Cl <sup>-</sup> | 6                                                              |                                                    |                    | 京大 太郎                      | 処                 | 班里中(In progress) | ■請(App  |
| 2016/03/10 13:5<br>7     | 10.1109/IIAI-AAI.2015.16 | Researcher Grant Need                                                         | In Proceedings of 4<br>on Advanced Applie<br>15), Okayama, Jap | Ith International Co<br>ed Informatics (IIA)<br>an | ongress<br>-AAI 20 | Taro, Kyodai, Ichiro Yamam | noto 処            | 5里中(In progress) | 申請 (App |
| 共著者処理                    | 中 - In Process           | (Co-author)                                                                   |                                                                |                                                    |                    |                            |                   | •••••            | •••••   |
| 依頼教員<br>Author in charge | e                        | DOI タイ<br>DOI Titl                                                            | 「未登録」                                                          | 一覧に                                                | は2015              | 年以降の論な                     | 文情報が わ            | 長示され             | ます      |
| 図書館代行                    | + - In Process           | (Library)                                                                     | Scopus <sup>1</sup>                                            | ک <u>resear</u>                                    | <u>chmap</u> 力     | ら情報を取                      | 得してい              | ます。              |         |
| DOI<br>DOI               | タイトル<br>Title            | ジャーナル名<br>Journal                                                             | 京大才-<br>2015年                                                  | -ブンア <sup>.</sup><br>4月28日                         | クセス方<br> 以降に出      | 針による登録<br>出版されたも           | 録対家論】<br>のです。     | 又は               |         |
| 完了済 - <b>R</b> e         | egistered in KUF         | RENAI                                                                         |                                                                |                                                    |                    |                            |                   |                  |         |
| 依類教員                     | e KURE                   | NAレッンドル                                                                       | DOI                                                            | タイトル<br>Title                                      | ジャーナル名<br>Journal  | 出版社<br>Publisher           | 著者<br>Author      |                  |         |
| Author in charge         |                          |                                                                               |                                                                |                                                    |                    |                            |                   |                  |         |

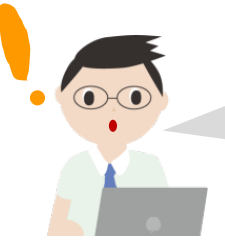

「未登録」一覧に出ている論文は、情報が埋め込まれていて、わざわざ 手入力する必要がないんですね。さっそく1件登録してみましょう。

### 3.4. 「未登録」一覧から登録申請①:論文を選んで「申請(Apply)」

| デバンドン豆<br>新規登録(ne         | w) -                     | in Deposit Cystem                                                                                                    | ,                  |                                                                 |                                            |                        |             |                             | i manage you |                         | ,out .       |
|---------------------------|--------------------------|----------------------------------------------------------------------------------------------------|--------------------|-----------------------------------------------------------------|--------------------------------------------|------------------------|-------------|-----------------------------|--------------|-------------------------|--------------|
| 木豆荻-Un<br>依頼日時<br>Request |                          | タ<br>ル                                                                                                    |                    | ジャーナル名                                                          |                                            |                        | 出版社         | 著者<br>Author                |              | _                       |              |
| nequest                   | 10.1241/johokanri.58.8   | 研究資金獲得支援における                                                                                                    | 情報の収集・提供・          | 情報管理                                                            |                                            |                        | rubitsilei  | 京大 太郎, 京大 花子                |              | _ 申請(Ap                 | ply)         |
|                           |                          | Test Data With Subscript H<br>nd Superscript Cl <sup>-<td>l<sub>2</sub>O a</td><td></td><td></td><td></td><td></td><td>京大 太郎</td><td></td><td></td><td></td></sup> | l <sub>2</sub> O a |                                                                 |                                            |                        |             | 京大 太郎                       |              |                         |              |
| 2016/03/10 13:5<br>7      | 10.1109/IIAI-AAI.2015.16 | Researcher Grant Need                                                                                                    | - E                | In Proceedings of 4<br>on Advanced Applie<br>15), Okayama, Japa | th International<br>d Informatics (I<br>an | Congress<br>IAI-AAI 20 |             | Taro, Kyodai, Ichiro Yamamo | to           | 処理中(In progress)        | # îiř (Apply |
| <u></u><br>共著者処理          | 中 - In Process (         | Co-author)                                                                                                    |                    |                                                                 |                                            |                        |             |                             |              |                         |              |
| 依頼教員<br>Author in charge  |                          | DOI<br>DOI                                                                                                    | タイトル<br>Title      |                                                                 | ブャーナル名<br>lournal                          |                        |             | 出版社<br>Publisher            |              | <del>著者</del><br>Author |              |
| 図書館代行                     | 中 - In Process (         | Library)                                                                                                    |                    |                                                                 |                                            |                        |             |                             |              |                         |              |
| DOI<br>DOI                | タイトル<br>Title            | ジャーナ<br>Journa                                                                                                    | ル名<br>I            |                                                                 |                                            | 出版社<br>Publishe        | ŧr          |                             | 著者<br>Author |                         |              |
| 完了済 - <b>R</b> e          | egistered in KUR         | ENAI                                                                                                    |                    |                                                                 |                                            |                        |             |                             |              |                         |              |
| 依頼教員<br>Author in charge  | KUREN<br>URL             | IAレッンドル                                                                                                    |                    | DOI                                                             | タイトル<br>Title                              | ジャ・<br>Jour            | ーナル名<br>mal | 出版社<br>Publisher            | 著者<br>Author |                         |              |
| 京大 太郎                     | 適用例<br>出版社(              | ト<br>D許諾を得られませんでした。                                                                                                    |                    |                                                                 | test2                                      |                        |             |                             | 京大 太郎        | I¥IB (Detail)           |              |

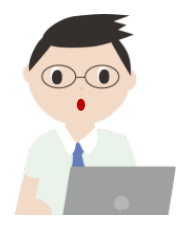

「未登録」一覧から、登録したい論文を選んで、

画面右側の 申請 (Apply) (①)をクリックする

### 3.5. 「未登録」一覧から登録申請②:許諾条件を必ず確認

| 論文ID<br>PaperID               | 27082                                                                                                    | ファイル(Files)<br>必須(Required)   | ◆ファイルを選択(Select files)                                                                                                    |
|-------------------------------|----------------------------------------------------------------------------------------------------|-------------------------------|----------------------------------------------------------------------------------------------------|
| 取込日時<br>Input                 | 2016/05/19 17:24                                                                                                    |                               | You can so upload files by dragging and dropping them into this area.                                                                                                    |
| 依頼日時<br>Request               | 2016/06/13 16:16                                                                                                    | コメント(Comment)<br>任意(Optional) | 論文ファイルを                                                                                                    |
| DOI<br>DOI                    |                                                                                                    | 希望公開日<br>(Date of release)    | アッノロートする必要かあるかどうかけ                                                                                                    |
| ジャーナル名<br>Journal             |                                                                                                    | 任意(Optional)                  | 許諾条件(②)の「版」を                                                                                                    |
| 出版社<br>Publisher              | タイトル、著者                                                                                                    | (Access frequency<br>report)  | 確認する(詳細は次ページ)                                                                                                    |
| タイトル<br>Title                 | Genetic studies of the phs locus of Escherichia coli , a mutation causing plei<br>otropic lesions in metabolism and pH homeostasis                                                                                                    | 任意(Optional)                  | 可能です。                                                                                                    |
| <del>著者</del><br>Author       | G.C. Rowland, P.M. Giffard, I.R. Booth                                                                                                    |                               | E-mail will be sent to you monthly to notify the number of accesses to your<br>paper. The setting can be changed later.                                                                                                    |
| 許諾条件<br>Self-archiving policy | 版: 不明<br>公開種別: 図書館確認中<br>Ver.: Unknown<br>Policy check in progress<br>版:著者稿となっていてもCC-BYライセンスの下で公開された場合は、版:出版社版として登録申<br>請下さい。<br>If you choose to open the article under CC license, you can deposit final publisher version in<br>KURENAL | 合意(Agreement)<br>必須(Required) | <ul> <li>共著者の合意を得ました。(※単著の場合もチェックしてくださしい。)</li> <li>I have obtained agreements to deposit the paper in the repository from all the co-authors. (In case you are the solia author of the paper, please check the box.)</li> <li>※ KUERNAI登録には、あらかじめ共著者の合意が必要です。</li> <li>Before depositing your paper to KURENAI, you need to obtain agreement.</li> </ul> |
| Σ録申請(Depc                     | psit) <sup>bh</sup> (Opted-out) (参) エンバーゴ期間の表                                                                                                    | 示例                            | from all the co-authors.<br>KURENAI登録に合意します。<br>I agree to deposit my paper in KURENAI.                                                                                                    |

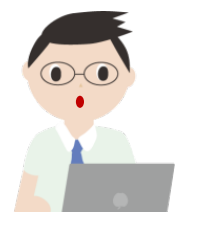

手持ちの論文ファイルをアップロードする必要があるかどうか、 「**許諾条件**」(②)の「版」を見て、確認するんですね。 次のページで例をみてみましょう。

### 3.6. 「未登録」一覧から登録申請③:許諾条件の「版」とは

許諾条件 版: KURENAIに登録・公開できる<u>論文のバージョン</u>のこと

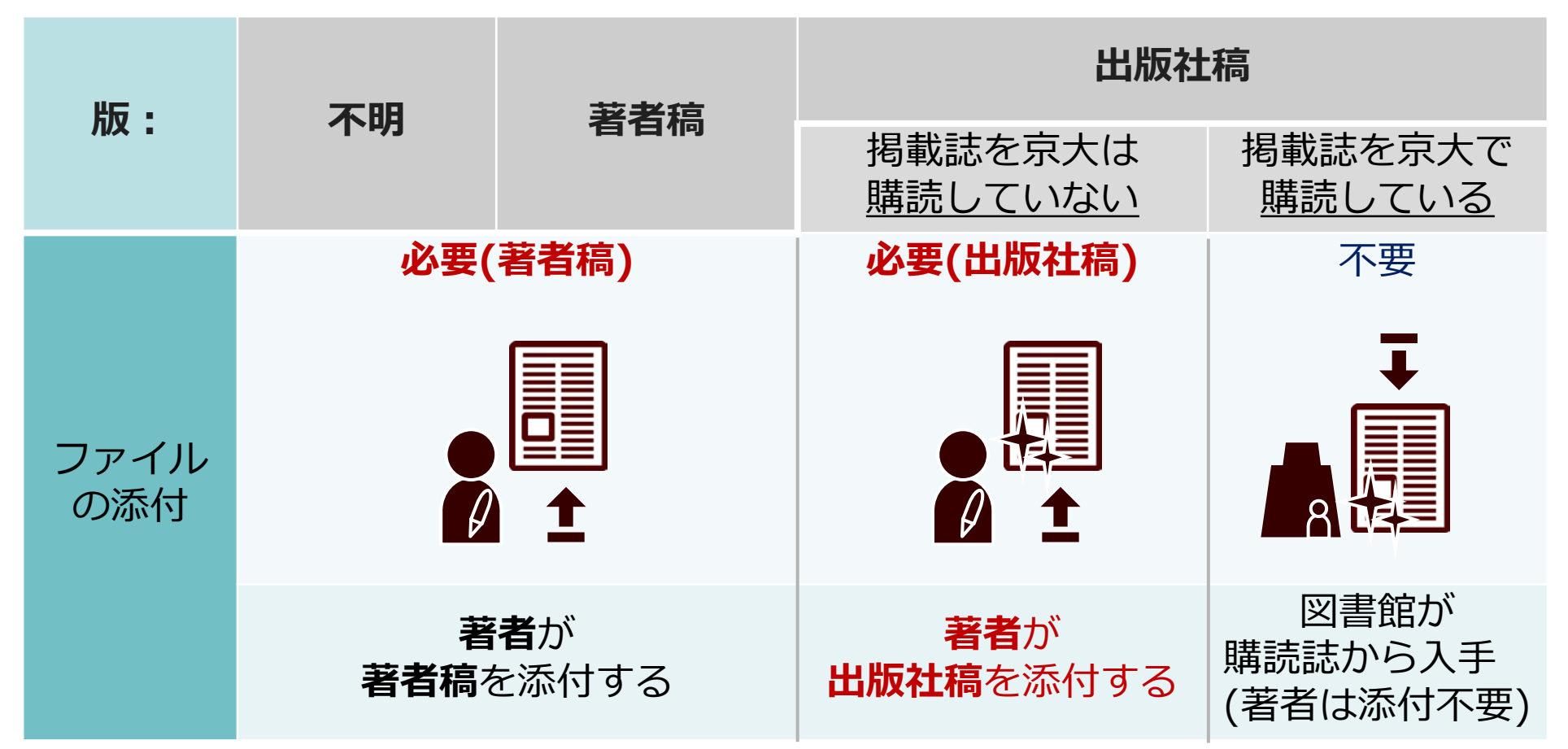

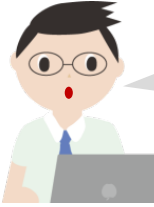

**許諾条件の「版」が「不明」のときは、著者稿**のファイルを添付すればOK。 著者稿について詳しくは<u>p.28</u>へ。

### 3.7. 「未登録」一覧から登録申請④:ファイルを送信・共著者の合意確認

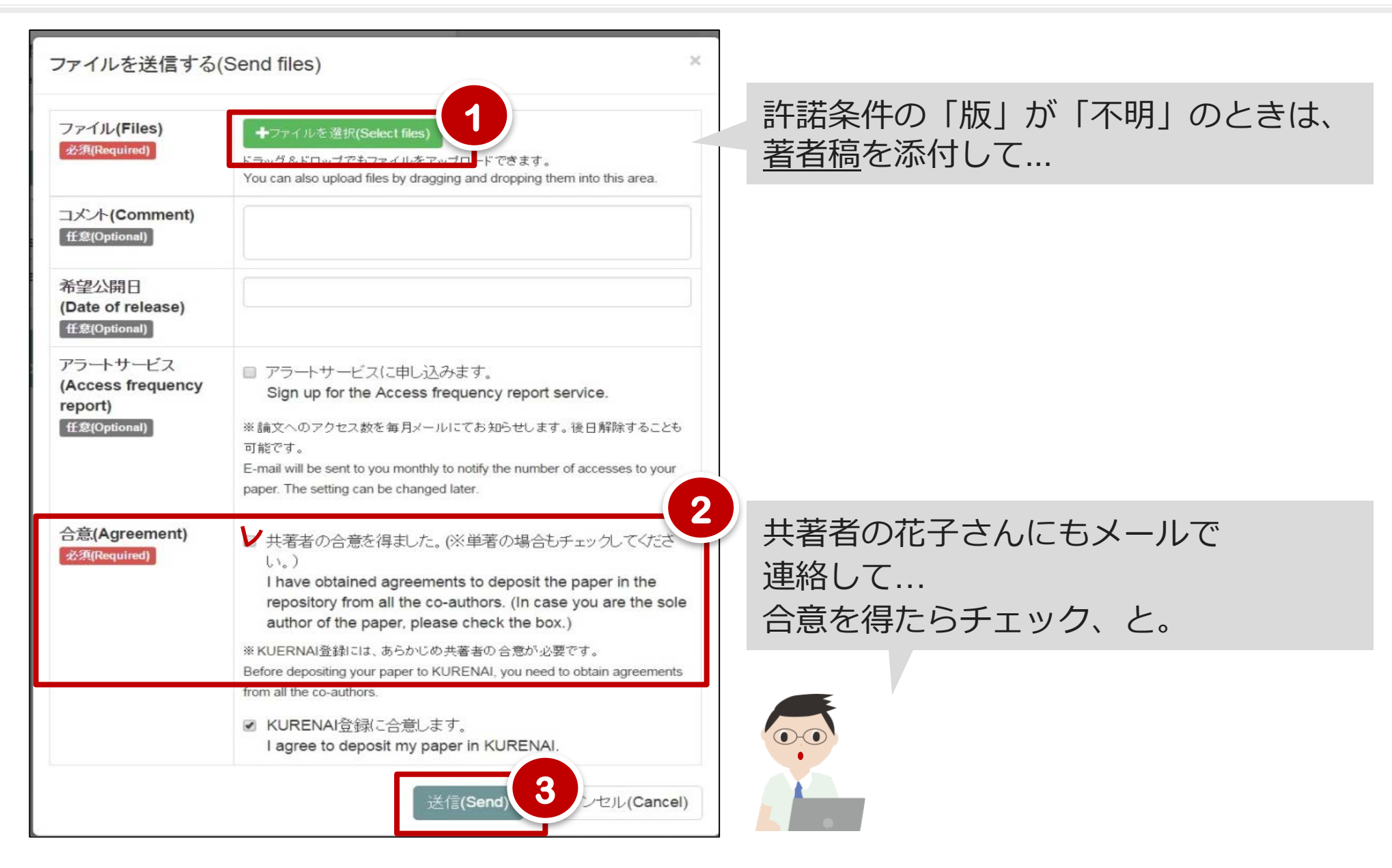

### 3.8. 「未登録」一覧から登録申請⑤: あとは待つだけ

| 未登録 - Ur               | nregistered             |                                  |                                                                                                    |                |                                         |                                        |                                              |                      |                  |                            |              |                         |            |
|------------------------|-------------------------|----------------------------------|----------------------------------------------------------------------------------------------------|----------------|-----------------------------------------|----------------------------------------|----------------------------------------------|----------------------|------------------|----------------------------|--------------|-------------------------|------------|
| 被顛日時<br>Request        | DOI<br>DOI              | タイトル<br>Title                    |                                                                                                    |                | ジャーナル<br>Journal                        | 8                                      |                                              | 1                    | 出版社<br>Publisher | 著者<br>Author               | : 詳          | ※田(D)                   | etai       |
|                        | 10.1241/johokanri.58.8  | 研究資金獲得支<br>分析                    | 撮における情                                                                                                    | 韓敬の収集・提供・      | 情報管理                                    |                                        |                                              |                      |                  | 京大 太郎, 京大 花子               |              |                         | con        |
|                        |                         | Test Data With<br>nd Superscript | Subscript H<<br>Cl <sup>-<td>sub&gt;2O a<br/>p&gt;</td><td></td><td></td><td></td><td></td><td></td><td>京大 太郎</td><td></td><td>処理中(In progress)</td><td>申請 (Apply)</td></sup> | sub>2O a<br>p> |                                         |                                        |                                              |                      |                  | 京大 太郎                      |              | 処理中(In progress)        | 申請 (Apply) |
| 016/03/10 13:5         | 10.1109/ILAI-AAI.2015.1 | Researcher Gra                   | ant Need                                                                                                    |                | In Proceedi<br>on Advance<br>15), Okaya | ings of 4th<br>ad Applied<br>ma, Japan | n International C<br>I Informatics (IIA<br>N | Congress<br>N-AAI 20 |                  | Taro, Kyodai, Ichiro Yamar | noto         | 処理中(In progress)        | 申請(Apply)  |
| 快著者処理                  | 中 - In Process          | (Co-author                       | )                                                                                                    |                |                                         |                                        |                                              |                      |                  |                            |              |                         |            |
| 旗教員<br>uthor in charge | e                       |                                  | DOI<br>DOI                                                                                                    | タイトル<br>Title  |                                         | ジー<br>Jo                               | ャーナル名<br>ournal                              |                      |                  | 出版社<br>Publisher           |              | <del>著者</del><br>Author |            |
| 國書館代行                  | 中 - In Process          | (Library)                        |                                                                                                    |                |                                         |                                        |                                              |                      |                  |                            |              |                         |            |
| 01                     | タイトル<br>Title           |                                  | ジャーナル<br>Journal                                                                                                    | 名              |                                         |                                        |                                              | 出版社<br>Publisher     | r.               |                            | 著者<br>Author |                         |            |
| 記了済 - <b>R</b> e       | egistered in KUI        | RENAI                            |                                                                                                    |                |                                         |                                        |                                              |                      |                  |                            |              |                         |            |
| 額教員<br>uthor in charge | e KURI                  | NAレハンドル                          |                                                                                                    |                |                                         | DOI<br>DOI                             | タイトル<br>Title                                | ジャー<br>Journ         | ナル名<br>tal       | 出版社<br>Publisher           | 著者<br>Author |                         |            |
| 京大 太郎                  | 適用(                     | 外<br> -□                         | +6.771.t                                                                                                    |                |                                         |                                        | test2                                        |                      |                  |                            | 京大 太郎        | [I¥₩ (Detail)           |            |

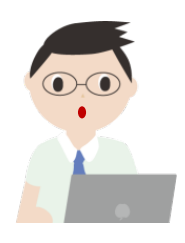

登録した論文情報の右側が <sup>詳細(Detail)</sup> に変わりました。 あとは、図書館の人がKURENAIに登録すると「完了済」になるんですね。

### 3.9. 新規登録申請①:一覧にない論文を登録するには

| リポジトリ登                  | 録システム <b>(KURENAI Depo</b> s | sit System)       |                   |              | <br>京大 太      | 18 代             | ;理入力者     | 壹録·削除(Allow others t        | o manage you | ır data.) Log           | out ?      |
|-------------------------|------------------------------|-------------------|-------------------|--------------|---------------|------------------|-----------|-----------------------------|--------------|-------------------------|------------|
| 新規                      | 登録 <b>(ne</b> w)             | ]                 |                   |              |               | ł                | 出版社       | 著者                          |              | 状態                      |            |
|                         |                              |                   |                   |              |               | P                | Publisher | Author                      |              | Status                  | -          |
| ──活動[                   | DBIこも登録(Regist               | er to Re          | esearchMa         | p too)       |               |                  |           | 京大 太郎, 京大 花子                |              | 火切主中(In progress)       | 申請(Apply)  |
|                         |                              |                   |                   |              |               |                  |           | 京大 太郎                       |              | 処理中(In progress)        | 申請(Apply)  |
| 本シノ                     | <テムのみ(This sy                | stem on           | <sup>lly)</sup> 2 |              | nal C         | Congress         |           | Taro, Kyodai, Ichiro Yamamo | to           | 処理中(In progress)        | ≢i#(Apply) |
| (त. कंछ 🗆 प्र           | PF                           | DOI               |                   | <b>AL IL</b> |               |                  |           |                             |              |                         |            |
| 共著者処理                   | 中 - In Process (Co-auth      | or)               |                   |              |               |                  |           |                             |              |                         |            |
| 依原教員<br>Author in charg | e                            | DOI<br>DOI        | タイトル<br>Title     | ジャ<br>Joi    | ーナル名<br>irnal |                  |           | 出版社<br>Publisher            |              | <del>著者</del><br>Author |            |
| 図書館代行                   | 中 - In Process (Library)     |                   |                   |              |               |                  |           |                             |              |                         |            |
| DOI<br>DOI              | タイトル<br>Title                | ジャーナル:<br>Journal | 8                 |              |               | 出版社<br>Publisher |           |                             | 著者<br>Author |                         |            |
| 完了済 - Re                | egistered in KURENAI         |                   |                   |              |               |                  |           |                             |              |                         |            |
| 依頼教員<br>Author in charg | e KURENAUハンドル<br>e URL       |                   |                   | DOI<br>DOI   | タイトル<br>Title | ジャー<br>Journ     | ナル名<br>al | 出版社<br>Publisher            | 著者<br>Author |                         |            |
| 京大 太郎                   | 適用例外                         |                   |                   |              | test2         |                  |           |                             | 京大 太郎        | I¥IB(Detail)            |            |

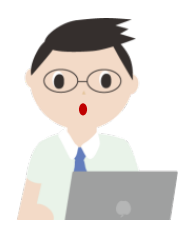

一覧にない論文は、手入力すればいいんですね。 「新規登録」(①) から、「本システムのみ」(②) をクリックして...

# 3.10. 新規登録申請②:論文情報を手入力 (またはDOIから)

| 新規論文登録                                         |                                                   |
|------------------------------------------------|---------------------------------------------------|
| DOI CrossRe補完<br>DOI<br>任意(Optional)           |                                                   |
| 著者<br>Contributor-author                       | DOIの例:10.1371/journal.pone.0160287                |
| 著者所属<br>Affiliation<br>任意(Optional)            | 所属(英語)<br>Affiliation (eng)<br>任意(Optional)       |
| 著者ヨミ<br>Contributor (katakana)<br>任意(Optional) | 著者別形<br>Contributor (translation)<br>任意(Optional) |
| タイトル<br>Title<br>必須(Required)                  |                                                   |
| タイトルヨミ<br>Title (katakana)<br>任意(Optional)     | タイトル別形<br>Title (translation)<br>任意(Optional)     |
| 雑誌名<br>Journal<br>任意(Optional)                 | 必要事項を入力する                                         |

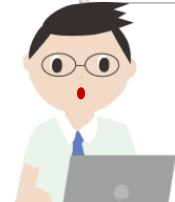

掲載論文に DOI があれば、入力が楽にできますね。 著者やタイトルなど必須項目は必ず入力して...

### 3.11. 新規登録申請③:許諾条件を必ず確認

| 科研費研究課題番号<br>KAKENHI ID<br>任意(Optional)              |                                                                                                    | 関連URL<br>relation-URL<br>任意(Optional)                                                                                                    |                                             |                       |
|------------------------------------------------------|----------------------------------------------------------------------------------------------------|----------------------------------------------------------------------------------------------------|---------------------------------------------|-----------------------|
| 許諾条件(版)<br>Copyright Policy (Version<br>for Deposit) | 不明(Unknown)                                                                                                    | 新規登録の場合、<br>登録                                                                                                    | 図書館による許諾条<br>申請後となります                       | <b>と件の調査は</b>         |
| 許諾条件(公開時期)<br>Copyright Policy<br>(Condition)        | 図書館確認中(Policy check in progress)                                                                                                    | 登録可能な論文の版が不<br>公開時期は図書                                                                                                    | 明の場合は、「著者<br>館で調査のうえ公開                      | í稿」を添付します。<br>引します。   |
| ファイル<br>Files<br>任意(Optional)                        | ◆ファイルを選択(Select files)<br>ドラッグ &ドロップでもファイルをアップロードできます<br>You can also upload files by dragging and droppi                                                                          | す。<br>ing them into this area.                                                                                                    |                                             |                       |
| 合意<br>Agreement<br>必須(Required)                      | <ul> <li>         ・</li></ul>                                                                                                    | 含もチェックしてください。)<br>t the paper in the repositon from all the co-authors. (In c<br>必要です。<br>need to obtain agreements from all the co-authors. | ase you are the sole author of the paper, p | lease check the box.) |
| アラート サービス<br>Access frequency report<br>任意(Optional) | <ul> <li>アラートサービスに申し込みます。</li> <li>Sign up for the Access frequency repo</li> <li>※論文へのアクセス数を毎月メールにてお知らせし。</li> <li>E-mail will be sent to you monthly to notify the nu</li> </ul> | nt service.<br>ます。後日解除することも可能です。<br>umber of accesses to your paper. The setting can be changed later                                        | r.                                          |                       |
| 登録(Register) 一覧画                                     | 面に戻る(Back to the list)                                                                                                    |                                                                                                    |                                             |                       |

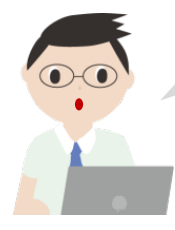

# 出版社稿と著者稿のどちらをKURENAI登録できるか、条件の確認が取れていない場合は、著者稿を添付すればOKなんですね。

### 3.12. 新規登録申請④: あとは待つだけ

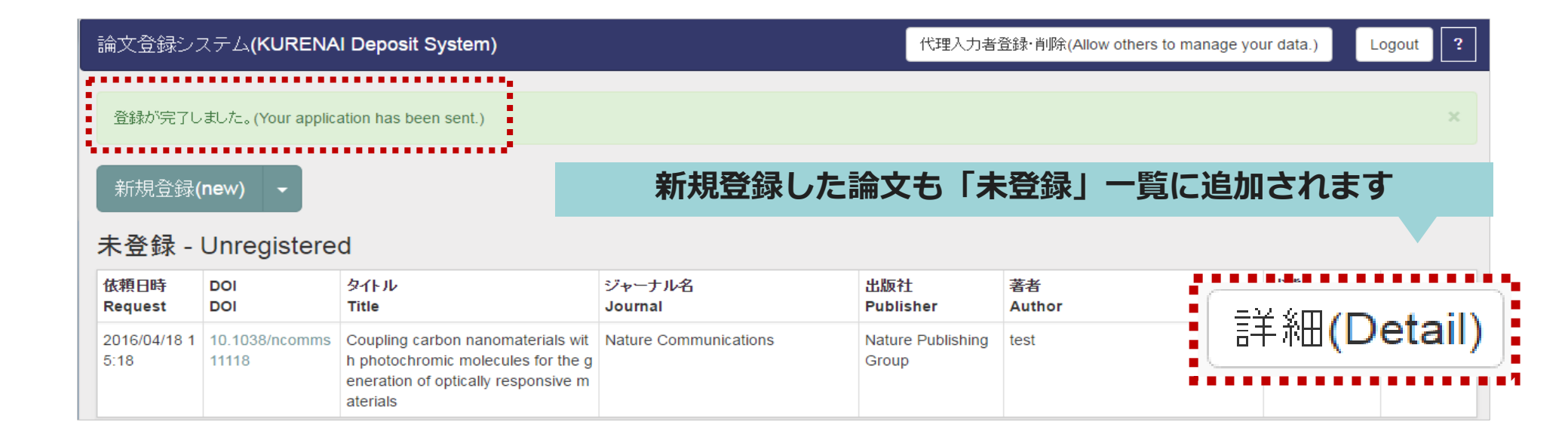

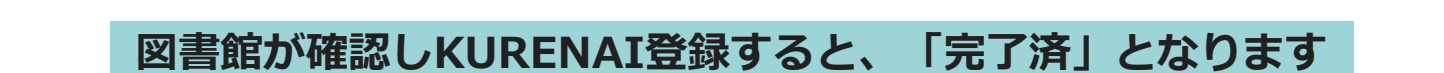

| 5 | 完了済 - Regis              | tered in KURENAI                  |                     |                                                                                                    |
|---|--------------------------|-----------------------------------|---------------------|----------------------------------------------------------------------------------------------------|
|   | 依頼教員<br>Author in charge | KURENAD マンドリレ<br>URL              | DOI<br>DOI          | タイトル<br>Title                                                                                                    |
|   | 京大太郎                     | http://hdl.handle.net/2433/209719 | 10.1038/am.2015.145 | Coupling carbon nanomaterials with photochromic molecules<br>for the generation of optically responsive materials |

4.1. こんなときは①:登録できない事情がある

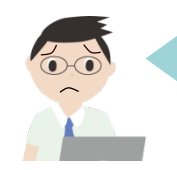

第3項

オープンアクセス方針 Open Access Policy

共著者の先生からKURENAI登録の合意が得られませんでした。 どうしたらよいでしょう。

### 一覧から該当論文の「申請」ボタンをクリックして「適用例外」ボタンで手続きします。

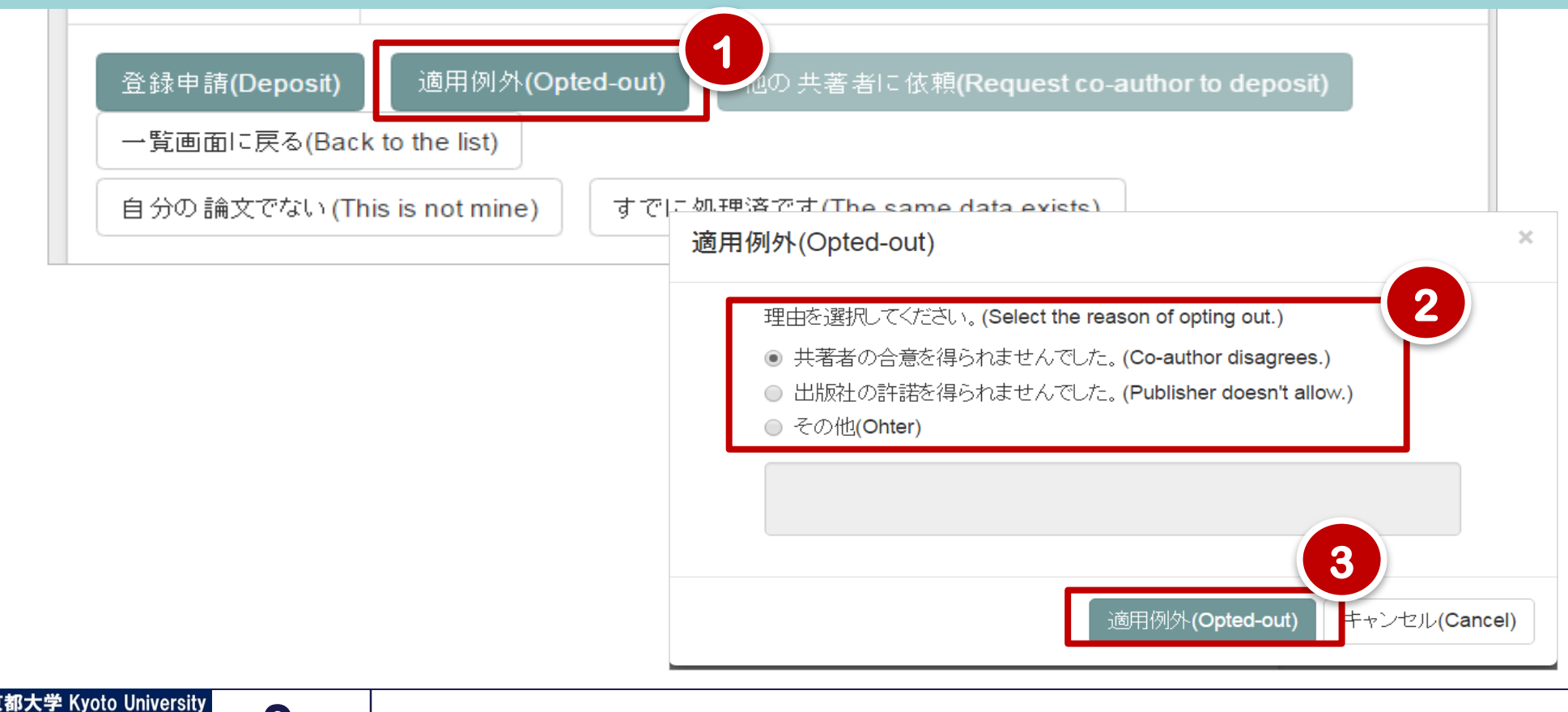

公開が不適切と著者が申請した場合は、公開しない

### 4.2. こんなときは②:代理人に登録申請を代行してもらう

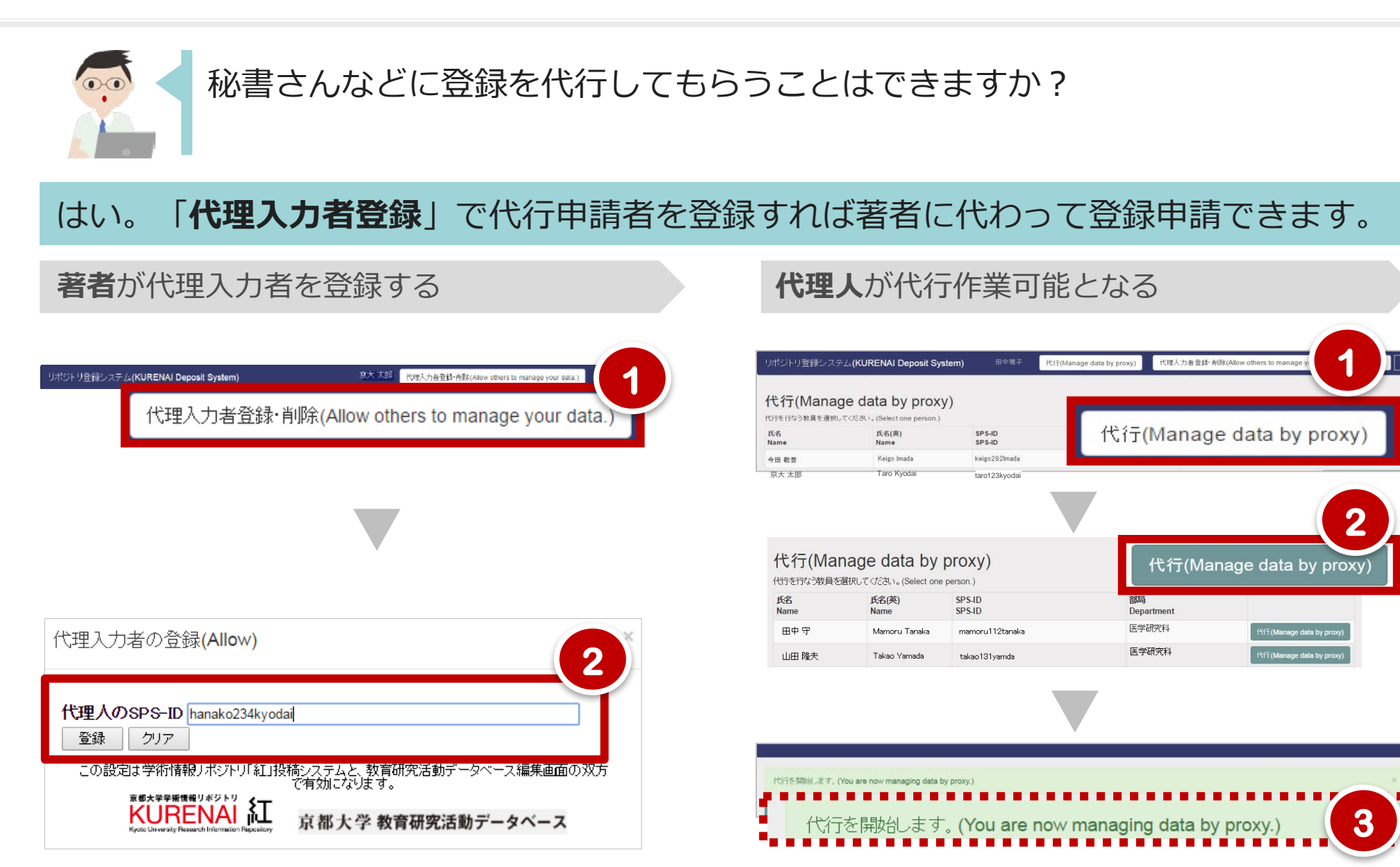

4.3. こんなときは③:教育研究活動DBと連携して新規登録

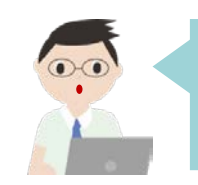

### 教育研究活動データベースにも登録できるって本当ですか?

### はい。新規登録から「活動DBにも登録」を選んで登録します。

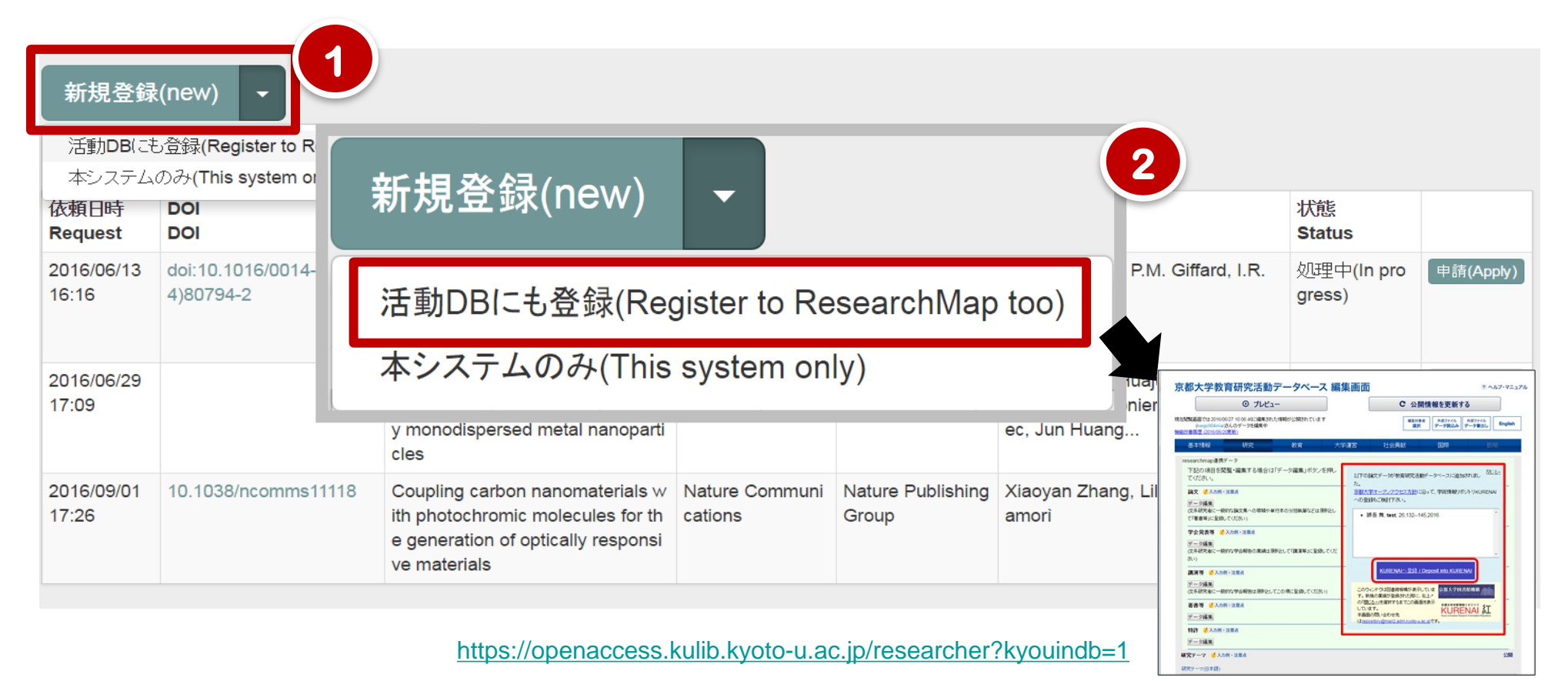

4.4. こんなときは④:一覧から非表示にしたいとき

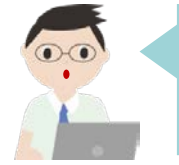

自分の「未登録」論文一覧から非表示にできるのは、 どんなときでしょうか。

適用例外申請とは別に、以下の非表示処理機能をお使いいただけます。

- 自分の論文ではない
- すでに処理済(重複データ または KURENAIに登録済)
- 他の共著者に登録申請を依頼する→「共著者処理中」一覧に表示される

「未登録」一覧から登録申請を行う場合の画面例:

# よくある質問

KURENAI KURENAIへの登録に関する著作権は誰が調査しますか?

### 基本的に、図書館が出版者ポリシーの確認を行ったうえで論文を公開しています。

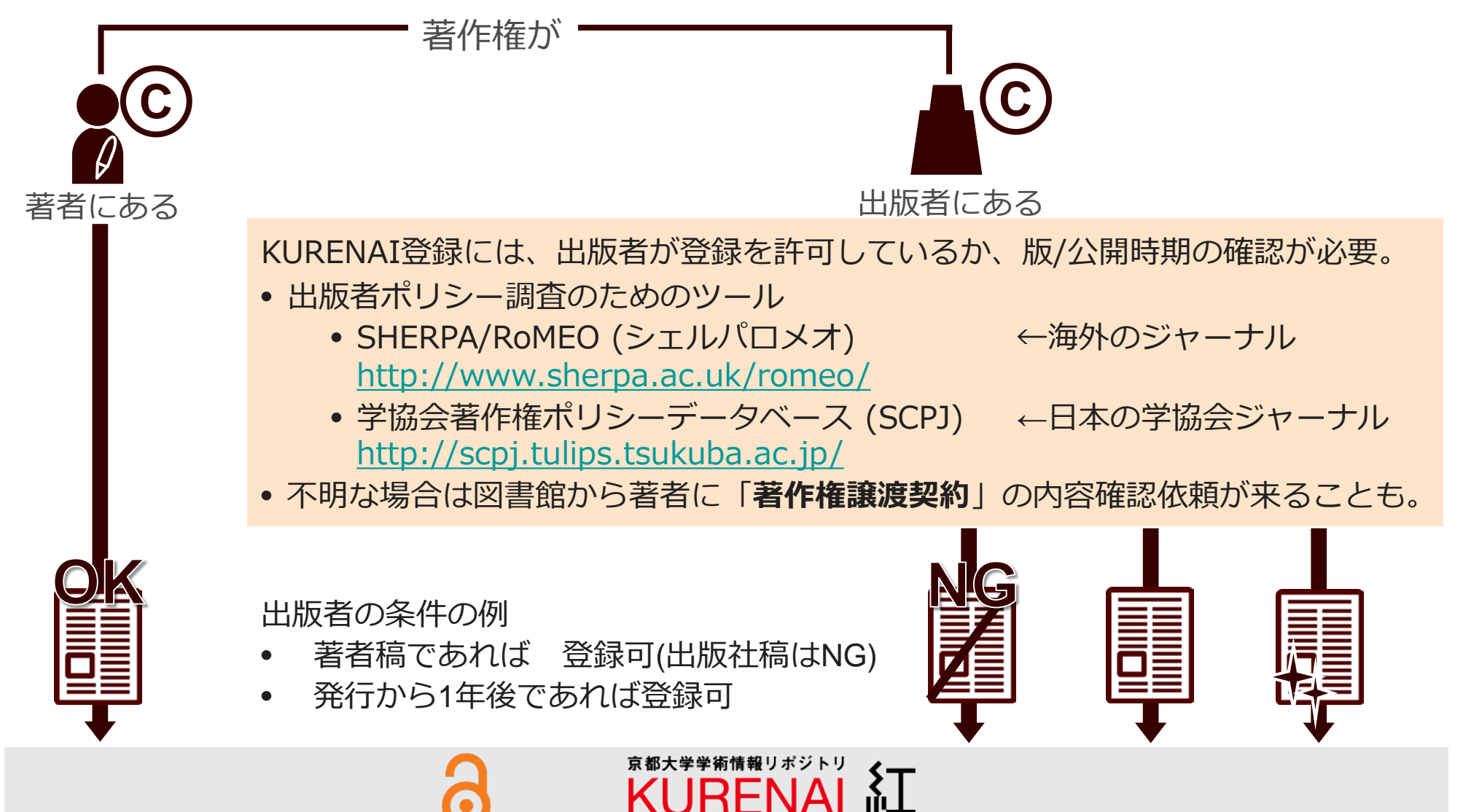

### KURENAI 著者稿ってどの段階の論文ですか?

アクセプトされた著者原稿(Accepted Author Manuscript)のことです。

|                                                                                                    | () アクビノト! /                                                                                                    |                                                                                                    |
|----------------------------------------------------------------------------------------------------|----------------------------------------------------------------------------------------------------|----------------------------------------------------------------------------------------------------|
| プレプリント                                                                                                    | 著者稿                                                                                                    | <sup>校</sup> 出版社稿                                                                                                    |
| Submit Your Paper 🔨                                                                                         | 上<br>二<br>五<br>五<br>五<br>五<br>五<br>五<br>五<br>五<br>五<br>五<br>五<br>五<br>五                                                                                                    | ScienceDirect Journals Books Sign In V (1997)                                                                                                    |
| Enter your login details below. If you<br>do not already have an account you will<br>need to register here. | Authors: Tsuyoshi Shoji, MD <sup>1</sup> , Toru Bando, MD <sup>1</sup> , Takuji Fujinaga, MD <sup>1</sup> , Fengshi Chen, MD <sup>1</sup> , Kimiko<br>Yurugi <sup>2</sup> , Taira Maekawa, MD <sup>2</sup> , Hiroshi Date, MD <sup>1</sup> | Contractive Contractive C      |
| ↓ドキドキ / Username                                                                                            | Institution and Affiliations:<br><sup>1</sup> Department of Thoracic Surgery and <sup>2</sup> Department of Transfusion Medicine and Cell Therapy, Kyoto                                                                                   | Chang Chang Wang, Chang Yuang, Chang Wang, Chang Wang, Kang,     Hou Zhang, Mang, Chang Wang, Chang, Mang, Kang, Chang, Mang, Kang, Chang, Mang, Kang, Chang, Mang, Kang, Kang,      |
| Password                                                                                                    | University, Kyoto 606-8507, Japan.<br>Word Count: 978 words<br>Corresponding Author:<br>Tsuyoshi Shoji, MD                                                                                                    | Under a Dauben Common License Highlights - miR-367 Excloses as an oncogene in of big togeter by the target of the target of target of target of target o |
| Log in<br>↑投稿システム                                                                                           | Department of Thorace Surgery, Kyolo Un<br>807, Japan.<br>• 査読 <u>後</u><br>• 掲載を許可された時占の                                                                                                    | An one starting that the start has the start has a start has the start has the st      |
| <ul> <li></li></ul>                                                                                         | <ul> <li>論文原稿</li> <li>投稿、査読、編集者とのやり<br/>取りを通じて著者が加えた<br/>変更が含まれる</li> <li>校正刷以前のバージョン</li> </ul>                                                                                                    | <ul> <li>発行版=出版社レイアウト版</li> <li>編集、書式、ページ番号付与<br/>など、出版社によるすべての<br/>作業を終えている</li> </ul>                                                                                                    |

\*Elsevier社の定義による <u>http://jp.elsevier.com/authors/author-rights-and-responsibilities</u>

### **KURENAI** KURENAIは何が日本一なんですか?

スペイン高等科学研究院(Consejo Superior de Investigaciones Cientificas)の 世界リポジトリランキングで、32位。日本でトップです。[2016年7月 現在]

| <u>World</u><br><u>Rank</u> ▲ | <u>Portal</u>                                                        | <u>Country</u> | <u>Size</u> | <u>Visibility</u> | <u>Files</u><br><u>Rich</u> | <u>scholar</u> |
|-------------------------------|----------------------------------------------------------------------|----------------|-------------|-------------------|-----------------------------|----------------|
| 1                             | (1) Smithsonian/NASA Astrophysics Data System                        |                | 1           | 1                 | 1                           | 1              |
| 2                             | NASA Technical Reports Server                                        |                | 126         | 5                 | 2                           | 2              |
| 3                             | University of California eScholarship Repository                     |                | 296         | 2                 | 3                           | 9              |
| 4                             | CERN Document Server                                                 | •              | 2           | 13                | 6                           | 7              |
| 5                             | MIT Institutional Repository                                         |                | 108         | 3                 | 5                           | 36             |
| 6                             | University of Nebraska Lincoln DigitalCommons                        |                | 421         | 7                 | 4                           | 17             |
| 7                             | HAL Sciences de l'Homme et de la Société                             |                | 89          | 8                 | 14                          | 32             |
| 8                             | Universidade de São Paulo Biblioteca Digital de Teses e Dissertações | <b>S</b>       | 111         | 10                | 30                          | 8              |
| 9                             | University of Michigan Deep Blue                                     |                | 136         | 9                 | 7                           | 83             |
| 10                            | Universiteit van Amsterdam Digital Academic Repository               |                | 118         | 30                | 17                          | 3              |
| 30                            | Oregon State University ScholarsArchive@OSU                          |                | 433         | 28                | 47                          | 59             |
| 31                            | Universiteit Utrecht Igitur Archive                                  | -              | 181         | 46                | 74                          | 20             |
| Kyoto                         | University Research Information Repository                           |                |             | 47                | 33                          | 75             |
| 34                            | Universidade do Minho Repositorium                                   |                | 9           | 48                | 77                          | 49             |

http://repositories.webometrics.info/en/top\_Inst

論文投稿料 論文投稿料(APC)の割引があると聞いたのですが…

論文をジャーナルに投稿する際、掲載論文をオープンアクセスにするために、 Article Processing Charge (APC) と呼ばれる費用が発生する場合があります。

該当するジャーナルを京都大学で購読している場合に、特典として京都大学構成員の APCに<u>割引</u>が適用されることがあります。

対象となる出版社・ジャーナルと手続きの詳細は、以下のページをご覧ください。

オープンアクセス誌投稿料の割引情報について (京都大学図書館機構) http://www.kulib.kyoto-u.ac.jp/content0/13089

| 京都大学図書館機構                        |                                                              |                          |                                                                                                    |                |                 |             | English | 京都大学 |  |  |
|----------------------------------|--------------------------------------------------------------|--------------------------|----------------------------------------------------------------------------------------------------|----------------|-----------------|-------------|---------|------|--|--|
| The Kyoto                        | University Library                                           | Network                  |                                                                                                    |                | 🔓 図書館・室マッブ      | 前 開館日程      | サイト内検索  |      |  |  |
| HOME                             | 資料検索                                                         | オープンアクセス                 | 学習/研究サポート                                                                                                    | 特殊コレクション       | サービス            | 図書館·室一覧     | 図書館について |      |  |  |
|                                  |                                                              | 古都大学网                    | ●箱榊堪 、 オーゴ ロクセコ                                                                                                    | リニート・アト オード・マケ | +2つ 言本坦磁高彩ルの 実施 | 「小麦白」ニートレング |         |      |  |  |
| オーフン                             | アクセスについて                                                     |                          | ボロバイナビ音波は彼得 2 オーランアフビスに ストレ 2 オーランアフビスあらび何代の言語 II目報はころ トレー                                                                                                    |                |                 |             |         |      |  |  |
| >オーガンアクセスは オープンアクセス誌投稿料の割引情報について |                                                              |                          |                                                                                                    |                |                 |             |         |      |  |  |
| > KUREN<br>ブ                     | NAIIによるセルフアーク                                                | コイ<br>論文をジャー<br>があいます 『  | 論文をジャーナルに投稿する際、掲載論文をオーブンアクセスにするために、Article Processing Charge(APC)と呼ばれる費用が発生する場合<br>があります。該当するジャーナルを京都大学で購読している場合に、特典として京都大学構成員のAPCに割引が適用されることがあります。対象<br>となる出版社・ジャーナルと手続きの詳細は、以下をご覧ください。 |                |                 |             |         |      |  |  |
| >-登録=                            | 手順                                                           | となる出版社                   |                                                                                                    |                |                 |             |         |      |  |  |
| > 登録のための著作権                      |                                                              | 出版社: <u>AC</u><br>ジャーナル: | 出版社: <u>ACS   RSC</u><br>ジャーナル: <u>Biochem. J   Biochem. Soc. Trans.   Br. J. Cancer   J. Endocrinol.   Science Advances   Plant Physiol.   PNAS  </u>                                   |                |                 |             |         |      |  |  |
| >OA誌投稿料書引情報                      |                                                              | Reproduction             | Reproduction                                                                                                    |                |                 |             |         |      |  |  |
| 〉京都大学                            | > 京都大学オーブンアクセス方針 出版社                                         |                          |                                                                                                    |                |                 |             |         |      |  |  |
| > ーリポシ                           | > - リボネリ登録システム 米国化学会(American Chemical Society; ACS)発行のジャーナル |                          |                                                                                                    |                |                 |             |         |      |  |  |
| > – よくあ                          | る質問(FAQ)                                                     | APCが割引き                  | APCが割引されます。投稿者がACSの会員である場合は、さらに割引率が高くなります。 詳細は <u>ACS Open Access - ACS AuthorChoice</u> をご                                                                                              |                |                 |             |         |      |  |  |

# 論文投稿料 論文投稿料(APC)を財会システムに入力するときの注意は?

論文投稿料を財務会計システムに入力する際は、<u>摘要欄</u>に以下の通りご入力ください。 本学が支出する論文投稿料の額を正確に把握し、雑誌購読に係る出版社との価格交渉時の 根拠とします。ぜひご協力ください。

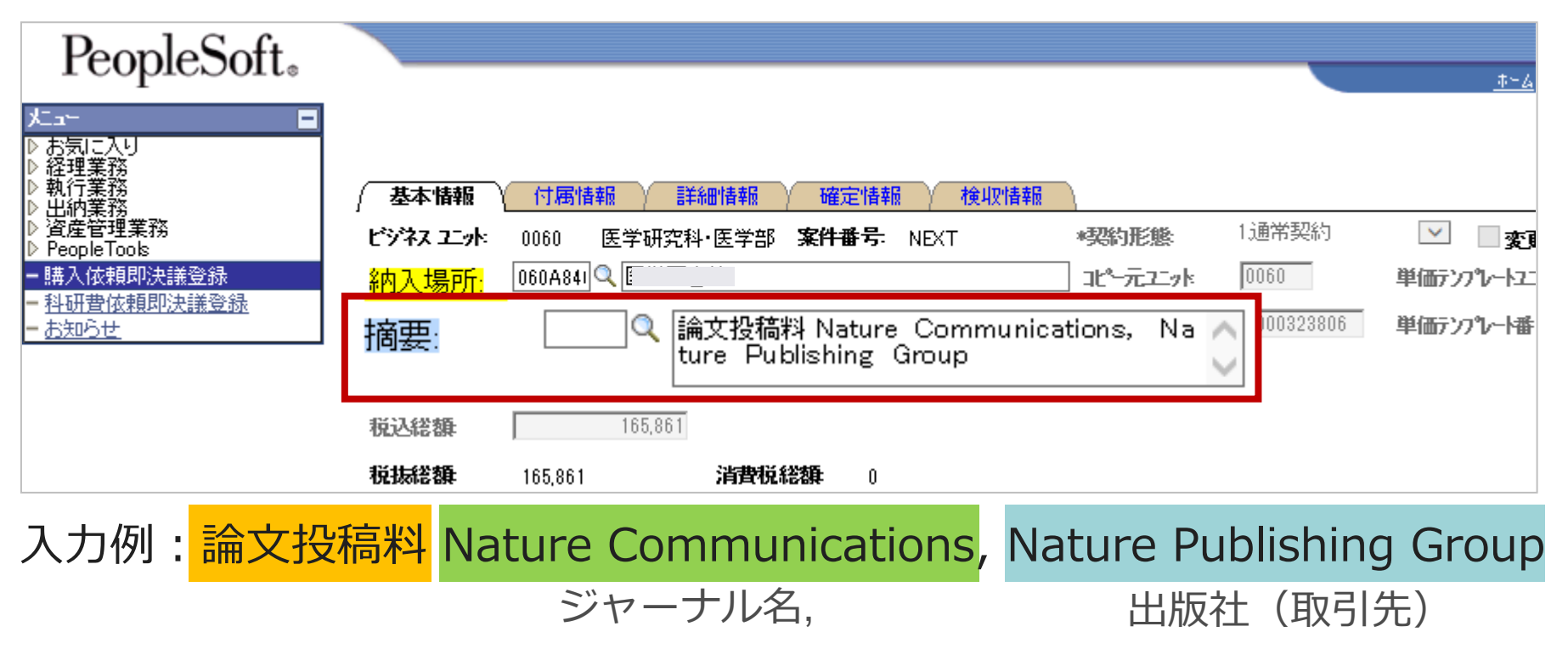

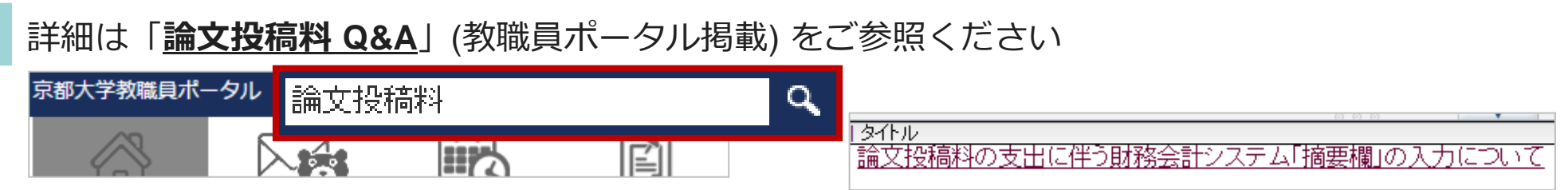

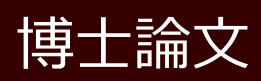

(複数の)ジャーナルに投稿した論文をもとに、博論にします。 提出前に、確認しておくことはありますか?

学位規則により、2013(平成25)年度以降に博士学位を取得された方は、原則として 学位授与後一年以内に博士学位論文の全文をKURENAIで公表しなければなりません。

<u>KURENAIで公表する論文は、**学位審査対象となった論文と同一版面**である必要があります</u>。 そのため、(複数の)ジャーナルに投稿している場合、(それぞれの)ジャーナルの <u>著作権ポリシー</u>を必ず確認しましょう。

[確認のポイント]

- リポジトリ(KURENAI) 登録可否、可能な場合の「版」(例:著者稿)
- 公開可能時期 (例:掲載後すぐに可/一定期間(エンバーゴ)後)
  - エルゼビア社のジャーナルは「出版社稿」がKURENAIに登録可能です https://www2.kulib.kyoto-u.ac.jp/kurenaiku/consideration-suppl01.pdf 【学内限定】
  - その他のジャーナルについては以下の調査ツールもご利用ください。
    - SHERPA/RoMEO (シェルパロメオ) ←海外のジャーナル http://www.sherpa.ac.uk/romeo/
    - ・ 学協会著作権ポリシーデータベース (SCPJ) ←日本の学協会ジャーナル http://scpj.tulips.tsukuba.ac.jp/

手続きの詳細については研究科の指示に従ってください。 [参考] 博士学位論文リポジトリ登録に際しての留意事項 【学内限定】 <u>https://www2.kulib.kyoto-u.ac.jp/kurenaiku/consideration.pdf</u>

問い合わせ先

### KURENAI登録、リポジトリ登録システムについて

附属図書館 学術支援課 学術支援掛

repository @ mail2.adm.kyoto-u.ac.jp

論文投稿料(APC)の割引について

ejdb @ kulib.kyoto-u.ac.jp

その他、ご不明な点やご質問

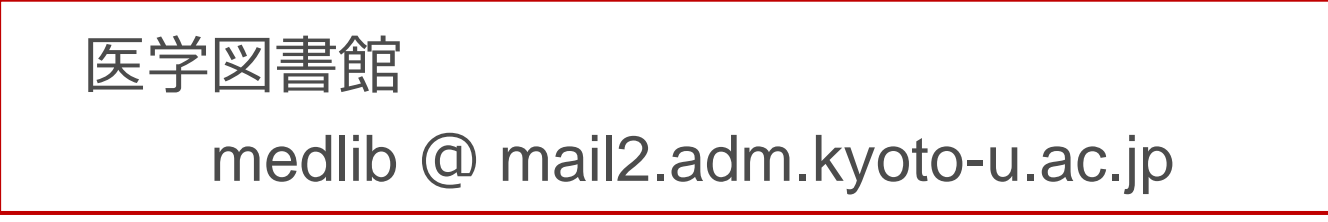